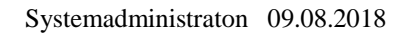

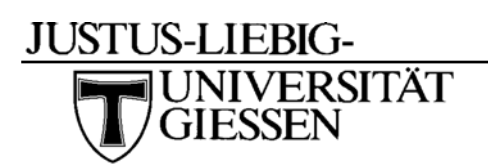

# Ersteinrichtung der Voice-Mailbox

- Einwahl ins Voicemail-System mit 114
- Einleitung anhören
- Kennwort (5-stellige interne Telefonnummer) eingeben
- Neues Kennwort (min. 8stell. max. 15stell.) eingeben
- Zahlenfolge wird wiederholt, bestätigen mit # oder Neueingabe mit \*
- Namen aufsprechen und mit # bestätigen
- Zwischen Persönlicher- (2) und Standard-Begrüßung (1) wählen
- Bei persönlicher Begrüßung Text aufsprechen und mit # bestätigen
- Abschließende Hinweise anhören

Die Voice-Mailbox informiert Sie beim Vorliegen einer Sprachnachricht durch Blinken der Taste "Nachricht" (Briefsymbol) und einer grünen, orange oder roten Lichtanzeige, je nach Apparatetyp.

## Aktivieren der Voice-Mailbox

| • | Mit Rufumleitung sofort :                    | 81 + 114 wählen |
|---|----------------------------------------------|-----------------|
| • | Mit Rufumleitung nach Zeit :                 | 82 + 114 wählen |
| • | Mit Rufumleitung nach Zeit und bei besetzt : | 83 + 114 wählen |

### Deaktivieren der Voice-Mailbox

Rufumleitung löschen: 80 wählen

## Zugriff auf neue Nachrichten vom eigenen Apparat

#### Apparate-Typ 4034, Typ Advanced und neuere Endgeräten 4019 – 4039 und 8029 - 8039

- Hörer liegen lassen
- Taste "Nachrichten" (Briefsymbol) drücken
- Softkey "Telesek." drücken

### Apparate-Typ 4012 ,Typ Easy, Typ Premium und 8019

- Hörer liegen lassen
- Taste "Nachrichten" (Briefsymbol) drücken
- Taste "Lauthören/ok" drücken
- Nochmals Taste "Lauthören/ok" drücken

#### Apparate-Typ 4003 (Apparat ohne Display)

- Hörer liegen lassen
- Taste "Nachrichten" drücken

## Zugriff auf neue Nachrichten von internem, fremden Apparat

- 114 wählen
- \* drücken
- Mailbox-Nummer (eigene 5-stellige Telefonnummer) eingeben

## Zugriff auf neue Nachrichten von externem Apparat oder Mobiltelefon

- 0641-99-114 wählen
- # drücken
- Mailbox-Nummer (eigene 5-stellige Telefonnummer) eingeben

(Mehrfrequenzwahltöne aktivieren - MFV Wahl)

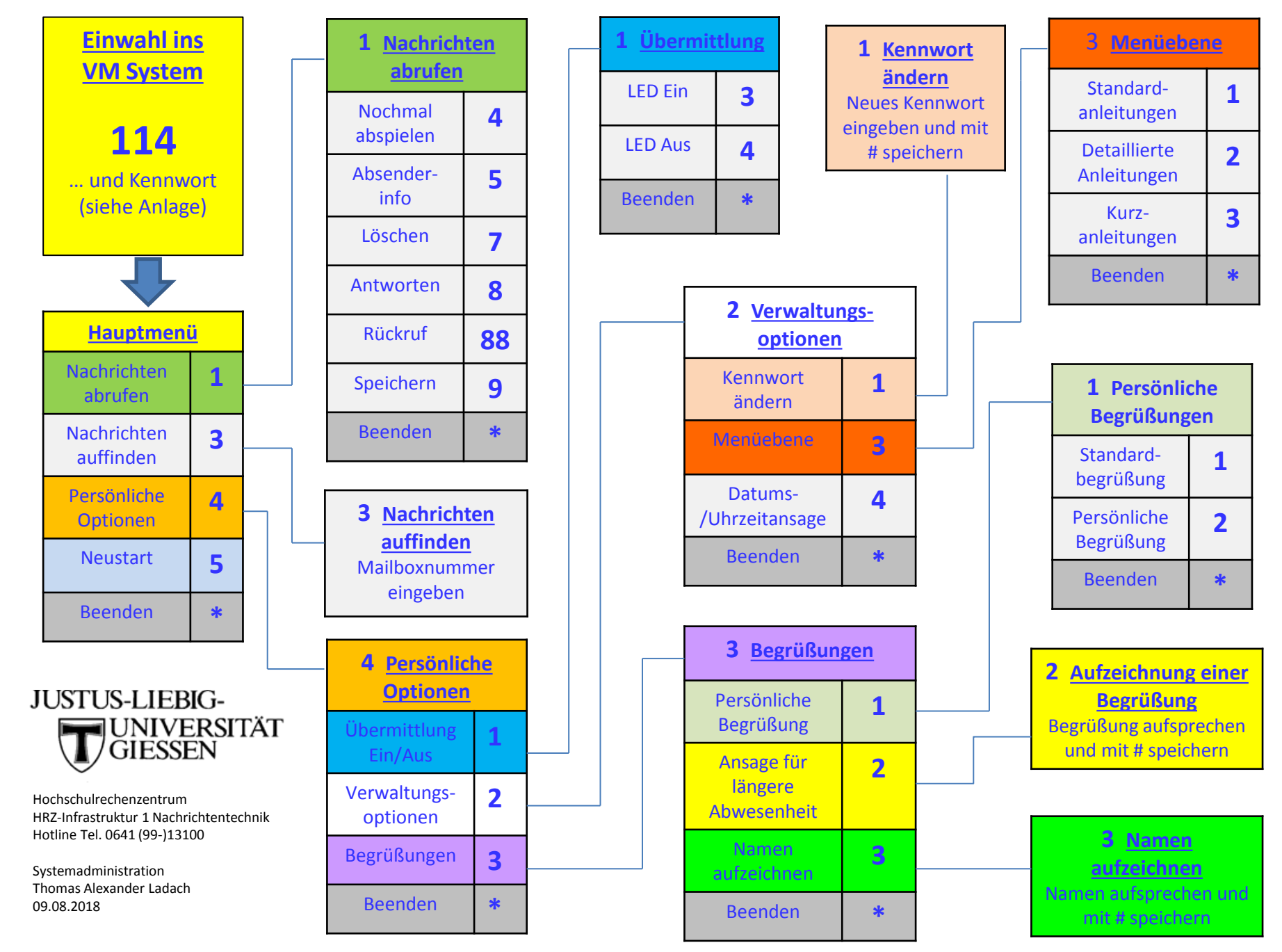

Menüübersicht der Voice-Mail-Funktionen für Telefonapparate an der TK Anlage der JLU Giessen